## Connexion à l'ENT ISET Kébili

#### Hassen BEN SALAH Bensalah.hsan@gmail.com

2020/2021

# Clés d'inscription par classe de l'ISET de kébili (1/2):

| Classe        | Clés d'inscription   |
|---------------|----------------------|
| TI01          | ISETKE-TI01          |
| DSI2          | ISETKE-DSI2          |
| DSI3          | ISETKE-DSI3          |
| Management 11 | ISETKE-Management 11 |
| MAF22         | ISETKE-MAF22         |
| MAF21         | ISETKE-MAF21         |
| APME31        | ISETKE-APME31        |
| GP1           | ISETKE-GP1           |
| GP2           | ISETKE-GP2           |
| GP3           | ISETKE-GP3           |
| GE1           | ISETKE-GE1           |
| E12           | ISETKE-EI2           |
| EI31          | ISETKE-EI31          |

# Clés d'inscription par classe de l'ISET de kébili (2/2):

| Classe | Clés d'inscription |
|--------|--------------------|
| GM01   | ISETKE-GM01        |
| GM02   | ISETKE-GM02        |
| GM03   | ISETKE-GM03        |
| MAS1   | ISETKE-MAS1        |
| MAS2   | ISETKE-MAS2        |
| MEFVP1 | ISETKE-MEFVP1      |
| MEFVP2 | ISETKE-MEFVP2      |

## Accéder à www.iset.uvt.tn et choisir créer un compte

|                             |                           |  | 👗 Nom d'utilisateur 🔒 Mot d | le passe |
|-----------------------------|---------------------------|--|-----------------------------|----------|
| e d'accueil Cours Help Desk | Tutoriels Français (fr) 🕶 |  |                             |          |
|                             |                           |  |                             |          |
|                             |                           |  |                             |          |

### Suivant : créer un compte

#### Première visite sur ce site ?

Salut ! Pour obtenir l'accès complet aux cours, prenez une minute pour vous créer un nouveau compte sur ce site. Chacun des cours peut également disposer d'une « clef d'inscription » unique que vous pouvez utiliser ici :

- Remplissez le formulaire « Nouveau compte » avec vos informations personnelles.
- Il vous sera demandé une « clef d'inscription » utilisez celle qui vous a été fournie par votre enseignant. Vous serez inscrit dans le cours.
- 3. Votre compte sera créé et vous serez connecté.
- 4. Vous pouvez à présent accéder à l'intégralité du cours pour cette session.
- 5. De plus, un courriel a immédiatement été envoyé à votre adresse.
- 6. Lisez ce message et cliquez sur le lien qui s'y trouve.
- A partir de maintenant, il vous sera uniquement demandé votre nom d'utilisateur et votre mot de passe (dans le formulaire sur cette page) pour vous connecter et accéder à tout cours dans lequel vous êtes inscrit.

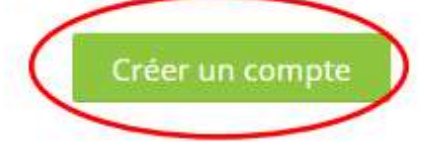

### Nouveau compte (1/2)

|                     | Tout replie                                           |
|---------------------|-------------------------------------------------------|
| r Créer un comp     | te                                                    |
| • Nom d'utilisateur | mohamed.benabdallah                                   |
|                     | Le mot de passe doit comporter au moins 8             |
|                     | caractère(s), au moins 1 chiffre(s), au moins 1       |
|                     | minuscule(s), au moins 1 majuscule(s), au moins 1     |
|                     | caractère(s) non-alphanumérique(s) tels que *, - ou # |
| Mot de passe        |                                                       |

Nom utilisateur de la forme: prénom.nom

Mot de passe de la forme:
Pn@numtelephone

P: le 1 ier caractère du prénom en majuscule

n: le 1 ier caractère du nom en minuscule

Exemple: Mon d'utlisateur : Mohamed.benabdallah Mot de passe :Mb@98448877

## Nouveau compte (2/2)

| <ul> <li>Plus de détails</li> </ul> |                            |   |
|-------------------------------------|----------------------------|---|
| Clef d'inscription                  | ISETKE-DSI2                |   |
| Adresse de courriel                 | mohamed.benabdallah@uvt.tn |   |
| Courriel (confirmation)             | mohamed.benabdallah@uvt.tn |   |
| Prénom                              | Mohamed                    |   |
| • Nom                               | BEN ABDALLAH               |   |
| Ville                               | kébili                     |   |
| Pays                                | Tunisie                    | ~ |
|                                     | Créer mon compte Annuler   |   |
| Question de sécurité                | Je ne suis pas un robot    |   |

Tapez une adresse de courriel de la forme: <u>prénom.nom@uvt.tn</u>

#### Exemple:

mohamed.benabdallah@uvt.tn

## Une fois valider

Objectifs:

Avoir des comptes institutionnels

Un mot de passe uniforme

Compte:

Nom utilisateur: prénom.nom

Mot de passe : Pn@numtelephone

Exemple:

Nom utilisateur: mohamed.benadallah@uvt.tn

Mot de passe : Mb@98448877

## Bon travail 😳